3 1

LTPC

\_

### 17CMU111 FINANCIAL ACCOUNTING - (PRACTICAL)

### **COURSE OBJECTIVE**

- Accounting is an integral part of company's financial system. However, there is more to a career in finance then Accountancy.
- This course aims at a holistic view of finance in company with an emphasis to other areas of Accounting, Taxation and Banking Services.

#### **LEARNING OUTCOME**

- > To provide practical knowledge on accounting practices
- ➢ To know the accounting through Tally
- In Tally we can learn how to prepare and maintaining the company's profit and loss account

### TALLY – PRACTICAL LIST

- 1. Create a new company in integrate accounts mode and account with inventory mode
- 2. Create a primary and subgroups using single or multiple ledger modes.

3. Create minimum 10 ledgers using single or multiple ledgers and alter and delete any 2 ledger.

4. Create a new company, ledger and record minimum 10 transactions without adjustment.

5. Create a new company, ledger and record minimum 10 transactions with any five adjustments and display the relevant results.

6. Enter the following voucher

- Payment vouchers
- Receipt
- Purchases
- Sales
- Credit note

- Debit note
- Journals
- Memo
- Optional
- 7. Prepare trail balance for the company

8. Prepare profit and loss account and balance sheet (with minimum of any 5 adjustments)

### KARPAGAM ACADEMY OF HIGHER EDUCATION KARPAGAM UNIVERSITY (Established Under section 3 of the UGC Act, 1956) Pollachi Main Road, Eachanari (Post), Coimbatore – 641 021.

#### **DEPARTMENT OF COMMERCE**

### **UG MODEL PRACTICAL EXAMINATION SEPTEMBER-2017**

#### **SPLITUP**

### SUBJECT CODE: 17CMU111

#### DATE AND SESSION: 20.09.2017 & FN

#### SUBJECT NAME: FINANCIAL ACCOUNTING PRACTICAL

- 1. Create a primary and sub groups using single or multiple ledger mode
- 2. Enter the following transactions and display the balance sheet

| Raju Commenced business with a Capital       |         |
|----------------------------------------------|---------|
|                                              | 1000000 |
| Opened a bank account with SBI by depositing | 20000   |
| Paid rent                                    | 2000    |
| Sold goods for cash                          | 4500    |
| Received Rent                                | 5000    |
| Paid Office furniture                        | 10000   |
| Wages Paid                                   | 5500    |
| Paid office Expenses                         | 12000   |
| Discount Allowed                             | 1500    |
| Discount Received                            | 20000   |

- 1. Create a new company with Inventory mode
- 2. Create purchase voucher
- 1. Create ten multiple ledgers and alter & delete any two ledgers
- 2. Enter the following transactions and display the profit and loss account

| Paid office rent       | 1800  |
|------------------------|-------|
| Paid for fuel expenses | 30000 |
| Discount received      | 20000 |
| Paid Telephone charges | 1500  |
| Paid insurance premium | 1000  |
| Received a commission  | 25000 |
| Paid wages             | 15000 |

- 1. Create optional Voucher
- 2. Create payment and receipt voucher
- 1. Create Journal and Memo voucher
- 2. Enter the following transactions and display the balance sheet

| er the following transactions and display | y the balance sheet |
|-------------------------------------------|---------------------|
|                                           |                     |
| Introduced capital                        | 150000              |
| Paid office Expenses                      | 12000               |
| Discount Allowed                          | 15000               |
| Discount Received                         | 20000               |
| Paid office rent                          | 18000               |
| Paid for fuel expenses                    | 30000               |
| Discount received                         | 20000               |
| Paid Telephone charges                    | 1500                |
| Paid insurance premium                    | 1000                |
| Received a commission                     | 50000               |
|                                           |                     |

CLASS: I B.Com COURSE CODE: 17CMU111

#### COURSE NAME: FINANCIAL ACCOUNTING PRACTICAL BATCH-2017-2020

Exercise no: 6 (a)

**Payment voucher** 

Date:07.08.17

### Aim:

To create the payment voucher for the following transaction

- a) Meet travelling expenses Rs.300
- b) Paid wages Rs.300
- c) Paid rent Rs.800

### Algorithm:

Step 1: Start  $\rightarrow$  All Programs  $\rightarrow$  Tally 9.1 or double click on the Tally icon on the desktop.

Step 2: Select the Gateway of Tally  $\rightarrow$  Account Info  $\rightarrow$  Ledger  $\rightarrow$  Multiple Ledger  $\rightarrow$  Create.

Step 3: Create ledger for travelling expenses under indirect expenses and cash under cash

in hand.

Step 4: Press "y" to accept or press enter button.

Step 5: Select Gateway of Tally  $\rightarrow$  Accounting voucher  $\rightarrow$  Press F5 or select payment

voucher in button panel.

Step 6: Payment voucher screen appears then change the date by pressing F2 and make the

payment transaction either payment or receipt as per account.

Step 7: Press "y" or enter to accept the transaction.

Step 8: Stop the process.

| CODE: 17CM                          | U <b>111</b> |           | COURSE NA   |             | BATCH-2                | 017-2                 |
|-------------------------------------|--------------|-----------|-------------|-------------|------------------------|-----------------------|
| Tally 9                             |              |           |             |             |                        |                       |
| (c) Tally Solutions FZ-LLC, 1988-20 | 06           |           |             |             | TallyGold - Multi-User | F1: Acourts B         |
|                                     |              |           |             |             |                        | F1: Inventory B       |
| http://www.tallysolutions.com       |              |           |             |             | EDUCATIONAL            | F2: Date              |
| P: Print E: Export                  | M: E-Mail    | 0: Upload | L: Language | K: Keyboard | H: Help                | F3: Compar            |
| Accounting Voucher Creation         |              |           | Karthi      |             | Ctrl + M 🔀             |                       |
| Payment No. 1                       |              |           |             |             | 1-Apr-2017             | -                     |
|                                     |              |           |             |             | Saturuay               | F4: Contra            |
| Account : Cash                      |              |           |             |             |                        | F5: Paymer            |
| Cur Bal : 2,700.00 Cr               |              |           |             |             | Amount                 | F6: Receipt           |
| ratuculars                          |              |           |             |             | Amount                 | F7: Journal           |
| Travelling Expenses                 |              |           |             |             | 300.00                 | F8: Sales             |
| Cur Bal : 300.00 Dr<br>Wages        |              |           |             |             | 300.00                 | E& Cradit N           |
| Cur Bal : 300.00 Dr                 |              |           |             |             |                        |                       |
| Rent<br>Cur Bal : 800.00 Dr         |              |           |             |             | 800.00                 | F9: Purchas           |
|                                     |              |           |             |             |                        | F9: Debit N           |
|                                     |              |           |             |             |                        | F10: Rev Jrr          |
|                                     |              |           |             |             |                        | F10: Memo:            |
|                                     |              |           |             |             |                        |                       |
|                                     |              |           |             |             |                        |                       |
|                                     |              |           |             |             |                        | 2                     |
|                                     |              |           |             |             |                        |                       |
|                                     |              |           |             |             |                        |                       |
|                                     |              |           |             |             |                        |                       |
| Narration:                          |              |           |             |             | 1,400.00               |                       |
|                                     |              |           |             |             |                        |                       |
|                                     |              |           |             |             | Accept ?               | T: Post-Dat           |
|                                     |              |           |             |             | Yes or No              | L: Optional           |
| Calculator                          |              |           | ODBC Server |             | Ctrl + N               |                       |
|                                     |              |           |             |             |                        | F11: Featur           |
|                                     |              |           |             |             |                        |                       |
|                                     |              |           |             |             |                        | and the second second |

Thus the program has been executed successfully and the output is verified.

#### CLASS: I B.Com COURSE CODE: 17CMU111

#### COURSE NAME: FINANCIAL ACCOUNTING PRACTICAL BATCH-2017-2020

Exercise no: 6(d)

Sales voucher

Date:10.08.17

## Aim:

To create sales voucher for the following transaction

a) Sold goods to Mohan on credit Rs.2000

## Algorithm:

Step 1: Start  $\rightarrow$  All Programs  $\rightarrow$  Tally 9.1 or double click on the Tally icon on the desktop.

Step 2: Select the Gateway of Tally  $\rightarrow$  Account Info  $\rightarrow$  Ledger  $\rightarrow$  Multiple Ledger  $\rightarrow$  Create.

Step 3: Create ledger for sales and Mohan

Step 4: Press "y" to accept or press enter button

Step 5: Select Gateway of Tally →Accounting voucher → Press F8 or select sales voucher in button panel.

Step 6: Sales voucher screen appears then change the date by pressing F2 and make the

sales transaction either debit or credit as per account.

Step 7: Press "y" or enter to accept the transaction.

Step 8: Stop the process.

## Output:

| Com (BE                           | PS)                     |           |           | COU | RSE NA      | ME: FIN     | NANCIA | LAC      | COUN     |                  | G PRA                      |
|-----------------------------------|-------------------------|-----------|-----------|-----|-------------|-------------|--------|----------|----------|------------------|----------------------------|
| ODE: 17                           | <u>CMUII.</u>           |           |           |     |             |             |        |          |          | BATC             | <u> </u>                   |
| (c) Tally Solut                   | ons FZ-LLC. 1988-200    | 6         | _         | _   |             | _           | -      |          | TallyGo  | old - Multi-User | F1: Acruaits Patri         |
| [-] ]                             |                         |           |           |     |             |             |        |          |          |                  | E4: Incolory Butty         |
| http://www.tally                  | solutions.com           |           |           |     |             |             |        |          |          | EDUCATIONAL      | Date                       |
| P: Print                          | E: Export               | M: E-Mail | O: Upload |     | L: Language | K: Keyboard |        |          | HH       | lelp             | FC Date                    |
| Accounting                        | Voucher Creation        |           |           |     | Karthi      |             | 124    |          |          | Ctrl + M 🔉       | F3: Company                |
| Sales                             | No. 1                   |           |           |     |             |             |        |          |          | 1-Apr-2017       |                            |
| Ket. :                            |                         |           |           |     |             |             |        |          |          | Saturday         | F4: Contra                 |
| Party's A/c Nar                   | ne : <mark>Mohan</mark> |           |           |     |             |             |        |          |          |                  | F5: Payment                |
| Current Balance<br>Sales Ledger : | e :<br>Sales            |           |           |     |             |             |        |          |          |                  | F6: Receipt                |
| Name of Item                      |                         |           |           |     |             |             |        | Quantity | Rate per | Amoun            | t <mark>F7:</mark> Journal |
|                                   |                         |           |           |     |             |             |        |          |          |                  | F8: Sales                  |
| GOODS                             |                         |           |           |     |             |             |        |          |          | 2,000.00         | F8: Credit No              |
|                                   |                         |           |           |     |             |             |        |          |          |                  | F9: Purchase               |
| <sup>J</sup> End of List          |                         |           |           |     |             |             |        |          |          |                  | F9: Debit Not              |
|                                   |                         |           |           |     |             |             |        |          |          |                  | F10: Rev Jml               |
|                                   |                         |           |           |     |             |             |        |          |          |                  | F10: Memos                 |
|                                   |                         |           |           |     |             |             |        |          |          |                  |                            |
|                                   |                         |           |           |     |             |             |        |          |          |                  |                            |
|                                   |                         |           |           |     |             |             |        |          |          |                  |                            |
|                                   |                         |           |           |     |             |             |        |          |          |                  |                            |
|                                   |                         |           |           |     |             |             |        |          |          |                  |                            |
|                                   |                         |           |           |     |             |             |        |          |          |                  | - Anet Impier              |
|                                   |                         |           |           |     |             |             |        |          | ŗ        |                  | V: Ac Vouch                |
| Narration:                        |                         |           |           |     |             |             |        | 5.<br>   |          | Accept ?         | T. Deat Date               |
| Being goods ar                    | e sold on credit        |           |           |     |             |             |        |          |          | Yes or No        | L. Pust-Dated              |
| Calculator                        |                         |           |           | 00  | BC Server   |             |        |          |          | Ctrl + N         |                            |
|                                   |                         |           |           |     |             |             |        |          |          |                  | DIG C                      |
|                                   |                         |           |           |     |             |             |        |          |          |                  | FIT: Features              |
| 7 68                              |                         |           |           |     |             |             |        |          |          |                  | F12: Configur              |

Thus the program has been executed successfully and the output is verified.

CLASS: I B.Com COURSE CODE: 17CMU111

#### COURSE NAME: FINANCIAL ACCOUNTING PRACTICAL BATCH-2017-2020

Exercise no: 6 g)

Date: 24.08.17

Journal voucher

### Aim:

To create journal voucher for the transaction of purchase of furniture and depreciation Rs.500

### Algorithm:

Step 1: Start  $\rightarrow$  All Programs  $\rightarrow$  Tally 9.1 or double click on the Tally icon on the desktop.

Step 2: Go to Gateway of Tally  $\rightarrow$  Accounts info  $\rightarrow$  Ledger.

Step 3: Create ledger for furniture under fixed assets and depreciation under indirect

expenses.

Step 4: Select Gateway of Tally  $\rightarrow$  Accounting voucher  $\rightarrow$  Press F7  $\rightarrow$  Select journal voucher in

button panel.

Step 5: The journal voucher screen appears than change the data by using pressing F2 key and

make the panel transaction either debit or credit as per account.

Step 6: Journal voucher screen appears to make the debit note transaction either debit or

credit as per account.

Step 7: Press "y" or enter to accept the transaction.

Step 8: Stop the process.

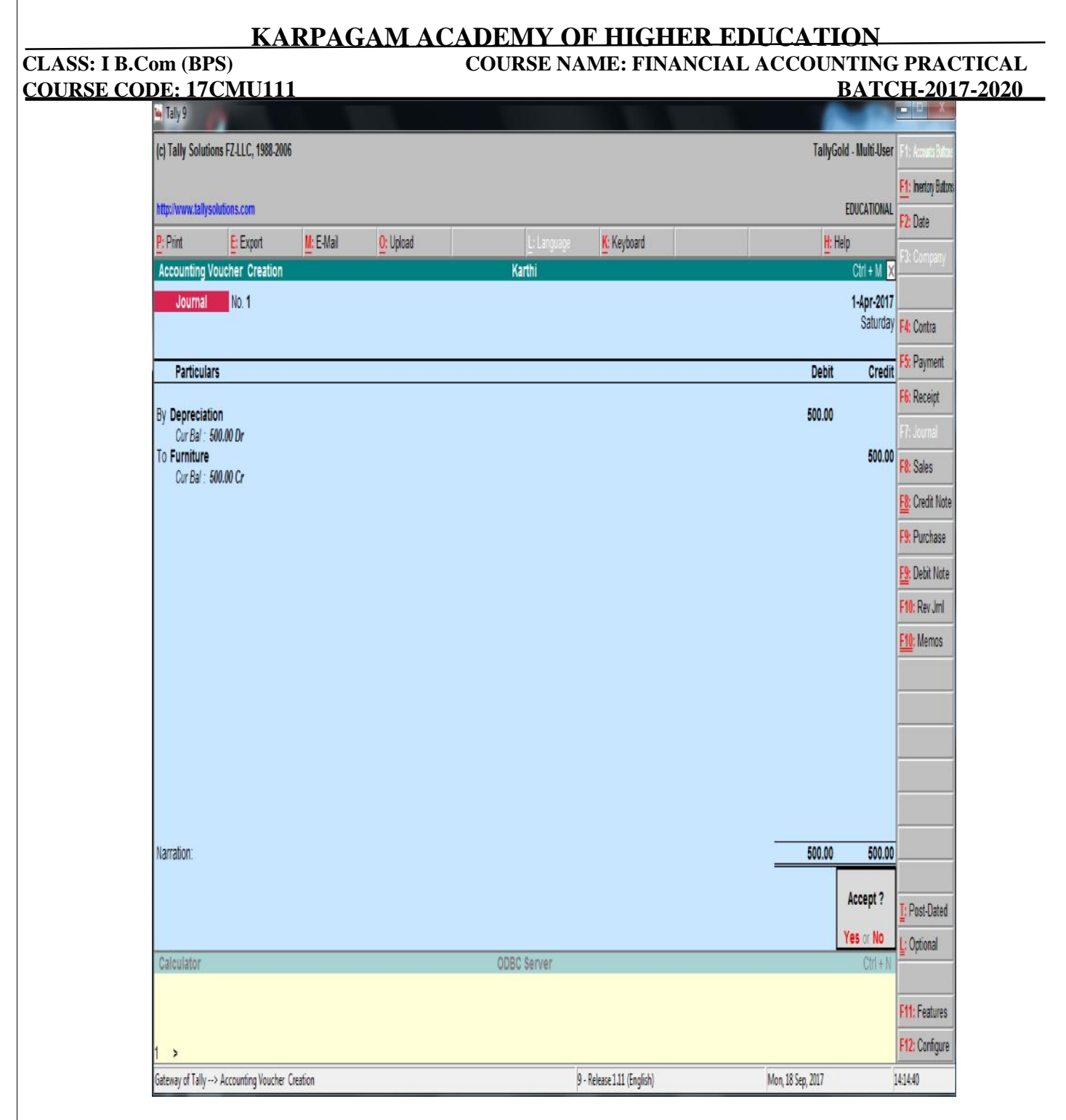

Thus the program has been executed successfully and the output is verified.

CLASS: I B.Com COURSE CODE: 17CMU111

#### COURSE NAME: FINANCIAL ACCOUNTING PRACTICAL BATCH-2017-2020

Exercise no: 8 (b)

**Balance sheet** 

Date: 14.09.17

Aim:

To prepare a balance sheet account of a company

### Algorithm:

Step 1: Start  $\rightarrow$  All Programs  $\rightarrow$  Tally 9.1 or double click on the Tally icon on the desktop.

Step 2: Go to Gateway of Tally  $\rightarrow$  Accounts info  $\rightarrow$  Ledger

Step 3: To create multiple ledger for capital account, bank account, current account, current

liabilities, fixed asset.

Step 4: Pass necessary voucher to related voucher all incomes in receipt voucher all expenses

in payment voucher.

Step 5: Select Gateway of Tally $\rightarrow$  enter the display

Step 6: Choose balance sheet

Step 7: Stop the process.

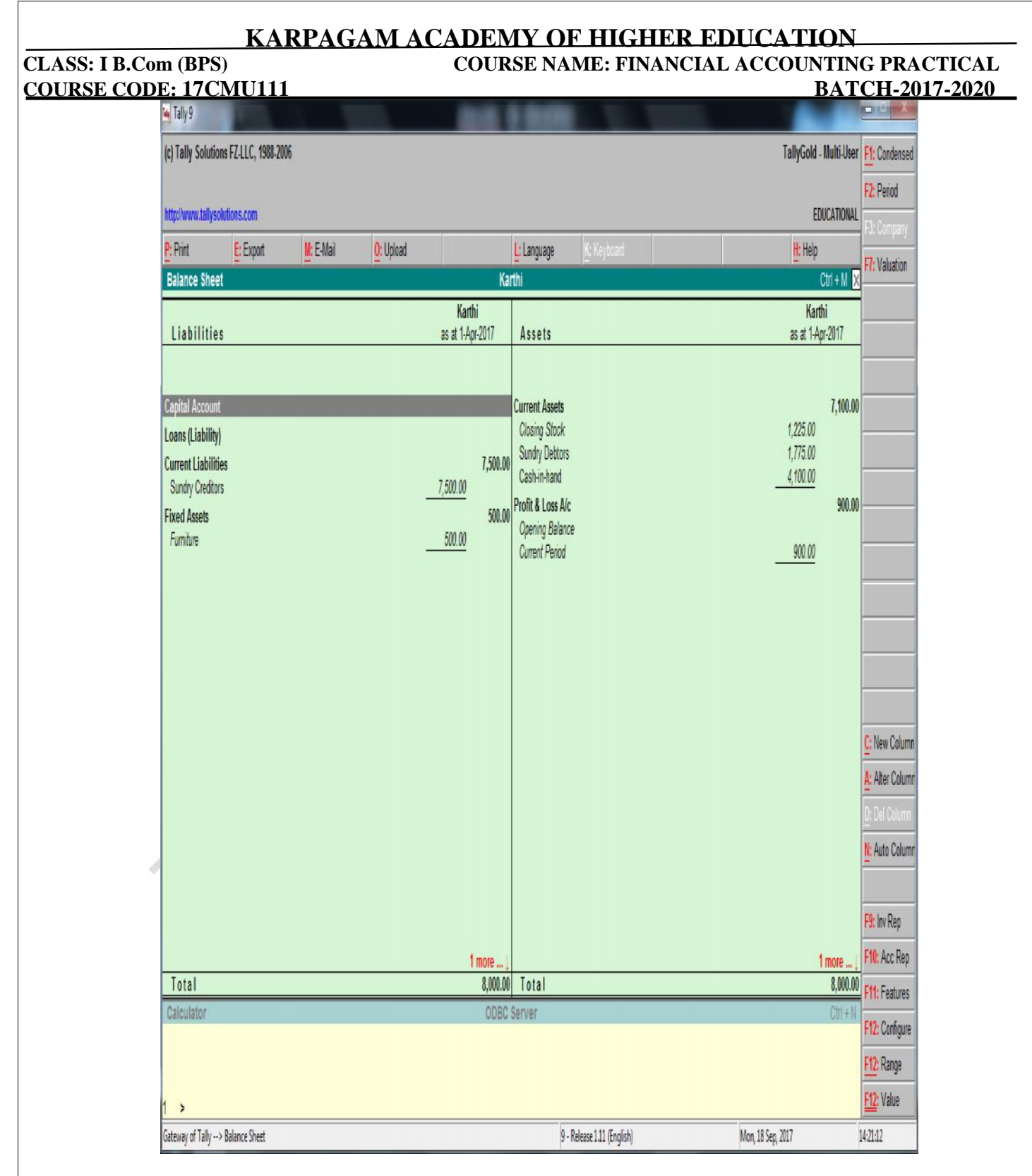

Thus the program has been executed successfully and the output is verified.

#### CLASS: I B.Com COURSE CODE: 17CMU111

#### COURSE NAME: FINANCIAL ACCOUNTING PRACTICAL BATCH-2017-2020

Exercise no: 1

#### **Creation of New Company**

Date: 01.07.17

Aim:

To create a new company with accounts only mode or accounts with inventory mode.

### Algorithm:

Step 1: Start  $\rightarrow$  All programs  $\rightarrow$  Tally 9.1 or double click on the Tally icon on the desktop.

Step 2: Choose create company from Gateway of Tally  $\rightarrow$  Company info  $\rightarrow$  Create company.

Step 3: The company screen will appear enter the various details like company name,

address, mail id, financial year, password, and etc.

Step 4: It has two option accounts only and accounts inventory mode choose any option.

Step 5: After entering the details press enter key to save the company name or click yes or

no in pop- up menu.

Step 6: Stop the process.

## CLASS: I B.Com (BPS) COURSE CODE: 17CMU111 Output:

## COURSE NAME: FINANCIAL ACCOUNTING PRACTICAL BATCH-2017-2020

|                                                                                                    | Intpolywystallysoldies.com         EDUC           Print         Envort         It EMail         Optional         It Impunge         K Keyboard         It Help           Company_Creation         Creation                                                                                                    | ulti-User |
|----------------------------------------------------------------------------------------------------|----------------------------------------------------------------------------------------------------|-----------|
|                                                                                                    | tip://www.tallysolutios.com BUIC<br>Prior E Fourt ME E Mail Of Uniced Language K Keybaard Me Hele<br>Company Creation Of K<br>Na m e : Karthi<br>Ualing Name : Karthi<br>Ualing Name : Karthi<br>Ualing Name : Karthi<br>Ualing Name : Karthi<br>Ualing Name : Karthi<br>Statu or compliance for : India<br>State : Tamil Nedu<br>PN Code ::<br>EMail :<br>State : Tamil Nedu<br>PN Code ::<br>EMail :<br>State : Tamil Nedu<br>PN Code ::<br>EMail :<br>State : Tamil Nedu<br>PN Code ::<br>EMail :<br>State : Tamil Nedu<br>PN Code ::<br>EMail :<br>State : Tamil Nedu<br>PN Code ::<br>EMail :<br>State : Tamil Nedu<br>PN Code ::<br>EMail :<br>State : Tamil Nedu<br>PN Code ::<br>EMail :<br>State : Tamil Nedu<br>PN Code ::<br>EMail :<br>State : Tamil Nedu<br>PN Code ::<br>EMail :<br>State : Tamil Nedu<br>State : Tamil Nedu<br>State : Tamil Neme<br>:<br>State : Tamil Neme<br>:<br>State : Tamil Neme<br>:<br>State : Tamil Neme<br>:<br>State : Tamil Neme<br>:<br>:<br>State : Tamil Neme<br>:<br>:<br>:<br>:<br>:<br>:<br>:<br>:<br>:<br>:<br>:<br>:<br>:                                                                                                    |           |
| Effect       Bit Expost       Bit Expost       Bit Relip         Christing Creation       Christing Creation       Christing Creation         Vietchy       !! NonmeservB2D0MB20M85       It anguage       Keyboard       Ethology         Ial me       : Karthi       Ialing Name       : Karthi         Ialing Name       : Karthi       Ialing Name       : Karthi         Add       ::       ::       ::       ::         Witche ::       ::       ::       ::       ::         Mail       ::       ::       ::       ::       ::         Mail       ::       ::       ::       ::       ::         Mail       ::       ::       ::       ::       ::         Mail       ::       ::       ::       ::       ::       ::         Mail       ::       ::       ::       ::       ::       ::       ::       ::       ::       ::       ::       ::       ::       ::       ::       ::       ::       ::       ::       ::       ::       ::       ::       ::       ::       ::       ::       ::       ::       ::       ::       ::       ::       ::                                                                                                    | End       End       Ot Used       Language       K Keyboard       Methop         Company, Creation       Creation       Creation       Creation       Creation         Directory       !! Uconmservis/EOM/BCOM/95                                                                                                    | ATIONAL   |
| Sompany Creation Chi + M Z   Viectory : ViconmserviBCOMIBCOM45   Ia m e : Karthi   Ialing Name : Karthi   Ialing Name : Karthi   Ialing Name : Karthi   Ialing Name : Karthi   Ialing Name : Karthi   Ialing Name : Karthi   Ialing Name : Karthi   Ialing Name : Karthi   Ialing Name : India   Iata : Tamil Nadu   W Code :   : Mail :   : Mail<                                                                                                    | Company Creation     Cit       Directory     ! VcommserviBCONIBCOMS5       N a m e     : Karthi       Italing lame     : Karthi       Values     :       Statuory compliance for : India     :       Statuory compliance for : India     :       Statuory compliance for : India     :       Statuory compliance for : India     :       Statuory compliance for : India     :       Statuory compliance for : India     :       Statuory compliance for : India     :       Values     :       Pil Code     :       Values     :       Values     :       Directory Symbol     :       Namia     :       Directory Symbol     :       Isinarial Year from : : 14.2017     :       Eally Value Password will render your data unusable!!)       Jae Security Control     :       Base Currency Information       Base Currency Information       Base Currency Symbol     :       Sa Status     :       Status     :       Status     :       Status     :       Sa Currency Symbol     :       Sa Currency Symbol     :       Sa Currency Symbol     :       Sa Currency Symbol     :   <                                                                                                    |           |
| Viectory I Vecomiserv/ECOMISCOMIS5 I a m e I Karthi Ialing Tame I Karthi Ialing Tame I Korthi Ialing Tame I Korthi Ialing Tame I Korthi Ialing Tame I Type of Company Itatu or Improvement Intervention I Company Improvement I Adving I I I I I I I I I I I I I I I I I I I                                                                                                    | Viectory I koomserviBCOMIBCOMSS I a m e I Karthi Ialing Name Karthi Ialing Name Karthi Ialing Name Karthi Ialing Name Karthi Ialing Name I India Rate Tamil Nadu Nocke I IIIIIIIIIIIIIIIIIIIIIIIIIIIIIIIIIII                                                                                                    | + M 🗙     |
| l a m e : Karthi<br>taling Iane : Karthi<br>ddfess : :<br>tatotoy compliance fir : India<br>tate : Tamil Nadu<br>N Code :<br>eleptone Io. :<br>Mail : Type of Company<br>tarnery Symbol : Rs.<br>tarnam : <u>Recommendiates with Inventory</u><br>inancial Year from : 14.2017<br>allyVadt Passarof (I any) :<br>Accounts with Inventory<br>boots beginning from : 14.2017<br>allyVadt Passarof (I any) :<br>MANING frogeting your TailyVault passarof will render your data unusable!!)<br>se Security Control : No<br>Base Currency Information<br>ess Currency Symbol : Rs.<br>ormal Name : Indian Rupees<br>under of Decimal Places in 2 :<br>ymbol for Decimal Places in 2 :<br>ymbol for Decimal Places for Printing Amounts in Willions ? No<br>symbol for Decimal Places for Printing Amounts in Willions ? Yos<br>printing and Places for Printing Amounts in Willions ? Yos<br>printing and Places for Printing Amounts in Willions ? Yos<br>printing and Places for Printing Amounts in Willions ? Yos<br>printing and Places for Printing Amounts in Willions ? Yos<br>printing and Places for Printing Amounts in Willions ? Yos<br>printing and Places for Printing Amounts in Willions ? Yos<br>printing and Places for Printing Amounts in Willions ? Yos<br>printing and Places for Printing Amounts in Willions ? Yos<br>printing Amounts in Willions ? Yos<br>printing Amounts in Yos<br>Printing Amounts in Willions ? Yos<br>Printing Amounts in Yos Printing Amounts in | Vame Karthi<br>daling Name Karthi<br>daling Name Karthi<br>daling Name Karthi<br>daling Name Karthi<br>daling Name Karthi<br>daling Name Nami Nadu<br>Natudoy compliance for India<br>State Tamil Nadu<br>NU Code I<br>ileptone No. I<br>Janeo Year Som Res.<br>Anali Karthi<br>Mali Modu<br>Nu Code I<br>State Company<br>Accounts only<br>Accounts with Inventory<br>Accounts with Inventory<br>Accounts with Inventory<br>Base Currency Information<br>Isse Sourity Control I No<br>Base Currency Information<br>Isse Currency Symbol Res.<br>Indian Rupees<br>Information<br>Isse Currency Symbol I Res.<br>Information<br>Isse Currency Symbol I Res.<br>Information<br>Isse Currency Symbol I Res.<br>Information<br>Isse Currency Information<br>Isse Currency Information<br>Isse Currency Information<br>Isse Currency Information<br>Isse Currency Symbol I Res.<br>Information Isse Stow Amounts in Millons ? I<br>Isymbol SUEFFRED to Amounts I No<br>Pat a SPACE between Amount and Symbol 7.<br>Ispinol Super Protoin I paise<br>Isolation ODBIC Server I                                                                                                    |           |
| laing Ilane : Karthi<br>ddfess :<br>statutory compliance for : India<br>tate : Tamil Nadu "<br>Node :<br>eleptone No. :<br>Mall :                                                                                                    | taling Name : Karthi<br>ddfess :<br>State : Tamil Nadu<br>W Code :<br>Shal :<br>Shal :<br>Shal :<br>Shal :<br>Shal :<br>Manu :<br>Manu :<br>Manu :<br>Shal :<br>Manu :<br>Manu : |           |
| Iddress : Halls<br>Ratuboy compliance for : India<br>Ratuboy compliance for : India<br>Ratuboy compliance for : India<br>Ratuboy compliance for : India<br>Recounts with Inventory<br>Mail :<br>Mail :<br>Mail :<br>Mail :<br>Mail :<br>Recounts only<br>Accounts only<br>Accounts only<br>Accounts with Inventory<br>Recounts with Inventory<br>Recounts in Millions ? No<br>Put a SPACE between Anount and Symbol ? Yes<br>Decimal Places for Pinting Amounts in Words : 2<br>alculator<br>ODBIC Server<br>Chi + N                                                                                                    | Address ::<br>Statutory compliance for :: India<br>State :: Tamil Nadu<br>2ND Code ::<br>Statutory Compliance for :: India<br>State :: Tamil Nadu<br>2ND Code ::<br>Signature form :: India<br>Main :: Type of Company<br>Accounts only<br>Accounts only<br>A                                                                                                    |           |
| tautory compliance for : India<br>tate : Tamil Nadu<br>N Code ::<br>eleptone No. :<br>Mail :                                                                                                    | tatutory compliance for : India<br>tate : Tamil Nadu<br>N Code ::<br>Mail ::<br>Mail ::<br>Mail ::<br>Mail ::<br>Mail ::<br>Marcounts with Inventory<br>Accounts with Inventory<br>Accounts in Millions ? N<br>Pat a SPACE between Amount and Symbol ? N<br>Account and Symbol ? Mo<br>Account and Symbol ? Mo<br>Account and Symbol                                                                                                    |           |
| tatuory compliance for : India<br>tate : Tamil Nadu<br>N Code :<br>elephone No. :<br>Mail : .<br>Mail : .<br>Mail Accounts with Inventory<br>Accounts with Inventory<br>accounts with Inventory<br>Accounts with Inventory<br>accounts with Inventory<br>Accounts with Inventory<br>accounts with Inventory<br>accounts with Inventory<br>accounts with Inventory<br>accounts with Inventory<br>accounts with Inventory<br>Base Currency Information<br>ase Currency Information<br>ase Currency Symbol : No<br>Base Currency Information<br>ase Currency Symbol : No<br>Symbol SUFFIKED to Amounts in Millons ? No<br>Symbol SUFFIKED to Amounts ? No<br>Put a SPACE between Amount and Symbol ? Yes<br>ymbol for Decimal Places in 2<br>Symbol SUFFIKED to Amounts ? No<br>Put a SPACE between Amount and Symbol ? Yes<br>public for Decimal Places for Printing Amounts in Words : 2<br>alculator ODBIC Server Ctrl + N                                                                                                    | tatutory compliance for : India<br>tate I amil Nadu<br>N Code :<br>Mail I I I I I I I I I I I I I I I I I I I                                                                                                    |           |
| tate Tamil Nadu N Code : Jeptone No. : Jeptone No. : Jepto                                                                                                    | tate Tamil Nadu N Code People No. Mail Type of Company Unrency Symbol Rs. Finatian Cocounts with Inventory Accounts only Accounts only Accounts with Inventory Accounts with Inventory accounts with Inventory Accounts with Inventory accounts with Inventory Base Currency Information Base Currency Information aes Currency Symbol Rs. ormal Name Indian Rupees Unter of Decimal Places 12 Show Amounts in Millions ? I Symbol SUFFIVED to Amounts ? No Put a SPACE between Amount and Symbol ? Y probl for Decimal Places for Printing Amounts in Words 2 aleulator ODBC Server (                                                                                                    |           |
| N Code : :<br>Jeptone No. : :<br>Atail : :                                                                                                    | N Code ::<br>Jephone No. ::<br>Mail :: Type of Company<br>urrency Symbol :: Rs.<br>anianian :: Accounts with Inventory<br>anacial Year from : 14.2017<br>Accounts with Inventory<br>ooks beginning from : 14.2017<br>Accounts with Inventory<br>allyVault Password (if any) :<br>VARNING: forgetting your TallyVault password will render your data unusable!!)<br>se Security Control :: No<br>Base Currency Information<br>aese Currency Symbol :: Rs.<br>ormal Name :: Indian Rupees<br>under of Decimal Places :: 2 Show Amounts in Millions ? I<br>Symbol SUFFIXED to Amounts ? No Put a SPACE between Amount and Symbol ? Y<br>ymbol for Decimal Places for Printing Amounts in Words : 2<br>alculator ODBC Server (C                                                                                                    |           |
| Aleal :: Aleal :: Aleal :: Aleal :: Aleal :: Aleal :: Aleal :: Aleal :: Aleal :: Aleal :: Aleal :: Aleal :: Aleal :: Accounts with Inventory : Accounts with Inventory : Accounts in Wales : : : : : : : : : : : : : : : : : : :                                                                                                    | Aleghone No. ::<br>Mail ::<br>Mail ::<br>Maintain ::<br>Accounts with Inventory<br>Accounts with Inventory<br>Accounts with Inventory<br>Accounts with Inventory<br>Accounts with Inventory<br>Accounts with Inventory<br>Accounts with Inventory<br>Accounts with Inventory<br>and Seguring your Taily Yault password will render your data unusable!!)<br>se Security Control : No<br>Base Currency Information<br>ass Currency Symbol :: Rs.<br>ormal Name :: Indian Rupees<br>unber of Decimal Places :: 2 Show Amounts in Millons ? No<br>Symbol SUFFIVED to Amounts ? No<br>Symbol SUFFIVED to Amounts ? No<br>Symbol SUFFIVED to Amounts ? No<br>Symbol SUFFIVED to Amounts ? No<br>Symbol SUFFIVED to Amounts ? No<br>Symbol SUFFIVED to Amounts ? No<br>Symbol SUFFIVED to Amounts ? No<br>Symbol SUFFIVED to Amounts ? No<br>Symbol SUFFIVED to Amounts ? No<br>Symbol SUFFIVED to Amounts ? No<br>Sumary Control : paise Decimal Places for Printing Amounts in Words : 2<br>COBBC Server (Company)                                                                                                    |           |
| within the second second se                                                                                                    | Anal : Upe of Company<br>urency Symbol : Rs.<br>Intrianian : Accounts with Inventory<br>Intriancial Year from : 14-2017<br>Accounts with Inventory<br>ooks beginning from : 14-2017<br>allyVault Password (if any) ::<br>VARNING: forgetting your TallyVault password will render your data unusable!!)<br>ise Security Control : No<br>Base Currency Information<br>Ise Currency Symbol : Rs.<br>ormal Name : Indian Rupees<br>umber of Decimal Places : 2 Show Amounts in Millions ? I<br>Symbol SUFFIXED to Amounts ? No<br>Put a SPACE between Amount and Symbol ? Y<br>ymbol for Decimal Places for Printing Amounts in Words : 2<br>Isloulator ODBC Server (                                                                                                    | _         |
| Initiation in Accounts with Inventory Accounts with Inventory Inventory Inventory Symbol is a security Control in No                                                                                                    | Accounts only syntax in the financial Year from in 14:2017<br>Accounts with Inventory<br>looks beginning from in 14:2017<br>Accounts with Inventory<br>looks beginning from in 14:2017<br>allyVault Password will render your data unusable!!)<br>les Security Control in No<br>Base Currency Information<br>lase Currency Symbol in Rs.<br>ormal Name indian Rupees<br>umber of Decimal Places in 2 Show Amounts in Millions in 1<br>is Symbol SUFFIXED to Amounts ? No<br>Put a SPACE between Amount and Symbol ? Y<br>ymbol for Decimal Places for Printing Amounts in Words in 2<br>alculator ODBC Server (Control in the server)                                                                                                    |           |
| inancial Year from : 14.2017 Accounts with Inventory books beginning from : 14.2017 allyVault Password (if any) : WARVING: forgetting your TallyVault password will render your data unusable!!) les Security Control : No Base Currency Information asse Currency Symbol : Rs. ormal Name : Indian Rupees umber of Decimal Places : 2 Show Amounts in Millons ? No i Symbol SUFFIXED to Amounts ? No Symbol SUFFIXED to Amounts ? No Decimal Portion : paise Decimal Places for Printing Amounts in Words : 2 alculator ODBC Server Ctrl + N                                                                                                    | Base Currency Information         Base Currency Symbol       Rs.         iormal Places       2         Symbol SUFFIXED to Amounts ? No       Show Amounts in Millons       ? N         Base Currency Information       2       Show Amounts in Millons       ? N         Ward Virus Places       2       Show Amounts in Millons       ? N         Base Currency Symbol       Indian Rupees       2       Show Amounts in Millons       ? N         Symbol SUFFIXED to Amounts ? No       Put a SPACE between Amount and Symbol ? Y       Put a SPACE between Amounts in Words : 2       2         Calculator       ODBC Server       CodBC Server       CodBC Server                                                                                                    |           |
| Jooks beginning from : 14.2017<br>all/Vault Password (if any) :<br>WARNING: forgetting your Tally/Jault password will render your data unusable!!)<br>Jese Security Control : No<br>Base Currency Information<br>asse Currency Symbol : Rs.<br>ormal Name : Indian Rupees<br>umber of Decimal Places : 2 Show Amounts in Millions ? No<br>i Symbol SUFFIXED to Amounts ? No<br>Put a SPACE between Amount and Symbol ? Yes<br>ymbol for Decimal Places for Printing Amounts in Words : 2<br>alculator ODBC Server Ctrl + N                                                                                                    | Base Currency Symbol : No Base Currency Information Base Currency Symbol : Rs. Formal Name : Indian Rupees Lumber of Decimal Places : 2 Show Amounts in Millions ? N Symbol SUFFIXED to Amounts ? No Put a SPACE between Amount and Symbol ? Y Bymbol for Decimal Portion : paise Decimal Places for Printing Amounts in Words : 2 Calculator ODBBC Server C                                                                                                    |           |
| all/Vault Password (if any) :                                                                                                    | allyVault Password (if any) :<br>WARNING: forgetting your TallyVault password will render your data unusable!!)<br>Jase Security Control : No<br>Base Currency Symbol : Rs.<br>Formal Name : Indian Rupees<br>Jumber of Decimal Places : 2 Show Amounts in Millions ? N<br>s Symbol SUFFIXED to Amounts ? No Put a SPACE between Amount and Symbol ? Y<br>Bymbol for Decimal Portion : paise Decimal Places for Printing Amounts in Words : 2<br>Saleulator ODBC Server C                                                                                                    |           |
| WARNING: forgetting your TallyVault password will render your data unusable!!)         Isee Security Control       : No         Base Currency Information         Isee Currency Symbol       : Rs.         ormal Name       : Indian Rupees         umber of Decimal Places       : 2         is Symbol SUFFIXED to Amounts ? No       Put a SPACE between Amount and Symbol ? Yes         ymbol for Decimal Places for Printing Amounts in Words : 2         alculator       ODBIC Server                                                                                                    | Base Currency Information         Base Currency Symbol       : No         Base Currency Symbol       : Rs.         formal Name       : Indian Rupees         lumber of Decimal Places       : 2         s Symbol SUFFIXED to Amounts ? No       Put a SPACE between Amount and Symbol ? Y         Symbol for Decimal Portion       : paise         Corrency ODBC Server       COBBC Server                                                                                                    |           |
| Ise Security Control       : No         Base Currency Information         ase Currency Symbol       : Rs.         ormal Name       : Indian Rupees         umber of Decimal Places       : 2         : Symbol SUFFIXED to Amounts ? No       Put a SPACE between Amount and Symbol ? Yes         ymbol for Decimal Places for Printing Amounts in Words : 2       : 2         alculator       ODBC Server                                                                                                    | Base Currency Information         Base Currency Information         Iase Currency Symbol       Rs.         ormal Name       Indian Rupees         Jumber of Decimal Places       2       Show Amounts in Millions       ? N         ysmbol SUFFIXED to Amounts ? No       Put a SPACE between Amount and Symbol       ? Y         ymbol for Decimal Portion       paise       Decimal Places for Printing Amounts in Words : 2         talculator       ODBC Server       Colspan="2">Colspan="2">Colspan="2">Colspan="2">Colspan="2">Colspan="2">Colspan="2">Colspan="2">Colspan="2">Colspan="2">Colspan="2">Colspan="2">Colspan="2">Colspan="2">Colspan="2">Colspan="2">Colspan="2"Colspan="2"Co                                                                                                    |           |
| Base Currency Information         asse Currency Symbol       : Rs.         ormal Name       : Indian Rupees         umber of Decimal Places       : 2         Symbol SUFFIXED to Amounts in Millions       ? No         Symbol SUFFIXED to Amounts ? No       Put a SPACE between Amount and Symbol ? Yes         ymbol for Decimal Plotion       : paise         Ctrl + N       Indicator                                                                                                    | Base Currency Information         Indian Rupees         umber of Decimal Places       2         Show Amounts in Millions       ? No         Put a SPACE between Amount and Symbol       ? Y         ymbol for Decimal Portion       paise         Collactor       ODBC Server                                                                                                    |           |
| Base Currency Information         ase Currency Symbol       : Rs.         ormal Name       : Indian Rupees         umber of Decimal Places       : 2         Symbol SUFFIXED to Amounts ? No       Put a SPACE between Amount and Symbol ? Yes         ymbol for Decimal Portion       : paise         Corrency Symbol       : 2                                                                                                    | Base Currency Information           lase Currency Symbol         : Rs.           ormal Name         : Indian Rupees           lumber of Decimal Places         : 2           's Symbol SUFFIXED to Amounts ? No         Put a SPACE between Amount and Symbol Y</td hymbol for Decimal Places         : paise           'alculator         ODBC Server                                                                                                    |           |
| Base Currency Information         iase Currency Symbol       : Rs.         ormal Name       : Indian Rupees         umber of Decimal Places       : 2         Symbol SUFFIXED to Amounts in Millions       ? No         i Symbol SUFFIXED to Amounts ? No       Put a SPACE between Amount and Symbol ? Yes         ymbol for Decimal Portion       : paise         Children       ODBC Server                                                                                                    | Base Currency Information         Iase Currency Symbol       : Rs.         ormal Name       : Indian Rupees         lumber of Decimal Places       : 2         : Symbol SUFFIXED to Amounts ? No       Put a SPACE between Amount and Symbol         : Symbol for Decimal Portion       : paise         ialculator       ODBC Server                                                                                                    |           |
| Base Currency Information         ase Currency Symbol       : Rs.         ormal Name       : Indian Rupees         umber of Decimal Places       : 2         : Symbol SUFFIXED to Amounts ? No       Put a SPACE between Amount and Symbol ? Yes         ymbol for Decimal Portion       : paise         alculator       ODBC Server                                                                                                    | Base Currency Information         ase Currency Symbol       : Rs.         ormal Name       : Indian Rupees         umber of Decimal Places       : 2         Symbol SUFFIXED to Amounts ? No       Put a SPACE between Amount and Symbol ? No         ymbol for Decimal Places       : paise         Collaction       : paise         Collaction       : ODBC Server                                                                                                    |           |
| ase Currency Symbol : Rs.<br>ormal Name : Indian Rupees<br>umber of Decimal Places : 2 Show Amounts in Millions ? No<br>Symbol SUFFIXED to Amounts ? No Put a SPACE between Amount and Symbol ? Yes<br>ymbol for Decimal Places for Printing Amounts in Words : 2<br>alculator: ODBC Server Ctrl + N                                                                                                    | ase Currency Symbol : Rs.<br>ormal Name : Indian Rupees<br>umber of Decimal Places : 2 Show Amounts in Millions ? I<br>Symbol SUFFIXED to Amounts ? No Put a SPACE between Amount and Symbol ? Y<br>ymbol for Decimal Portion : paise Decimal Places for Printing Amounts in Words : 2<br>alculator: ODBC Server (                                                                                                    |           |
| ormal Name : Indian Rupees Umber of Decimal Places : 2 Show Amounts in Millions ? No Symbol SUFFIXED to Amounts ? No Put a SPACE between Amount and Symbol ? Yes ymbol for Decimal Portion : paise Ctrl + N Ctrl + N Ctrl +                                                                                                    | ormal Name Indian Rupees Umber of Decimal Places 2 Show Amounts in Millions ? I Symbol SUFFIXED to Amounts ? No Put a SPACE between Amount and Symbol ? N ymbol for Decimal Plotion : paise Decimal Places for Printing Amounts in Words : 1 alculator ODBC Server C                                                                                                    |           |
| umber of Decimal Places : 2 Show Amounts in Millions ? No<br>Symbol SUFFIXED to Amounts ? No<br>Put a SPACE between Amount and Symbol ? Yes<br>Decimal Places for Printing Amounts in Words : 2<br>alculator ODBC Server Ctrl + N                                                                                                    | umber of Decimal Places     2     Show Amounts in Millions     ? I       Symbol SUFFIXED to Amounts ? No     Put a SPACE between Amount and Symbol     ? I       ymbol for Decimal Portion     : paise     Decimal Places for Printing Amounts in Words     ? I       'alculator     ODBC Server     C                                                                                                    |           |
| Symbol Sor Pace to Amounts in Words : 2<br>Symbol for Decimal Portion : paise Decimal Places for Printing Amounts in Words : 2<br>(alculator ODBC Server Ctrl + N                                                                                                    | Symbol Sor FACE Devinents in D Put a SFACE deviced Amounts in Words (if ymbol for Decimal Portion : paise Decimal Places for Printing Amounts in Words : 2 Ialculator ODBC Server (                                                                                                    | No        |
| alculator ODBC Server Ctrl + N                                                                                                    | Calculator ODBC Server (                                                                                                    | 2         |
|                                                                                                    |                                                                                                    | Cid + NO  |
|                                                                                                    |                                                                                                    | 201 + 14  |
|                                                                                                    |                                                                                                    |           |
|                                                                                                    |                                                                                                    |           |

### Result:

Thus the program has been executed successfully and the output is verified.

CLASS: I B.Com COURSE CODE: 17CMU111

#### COURSE NAME: FINANCIAL ACCOUNTING PRACTICAL BATCH-2017-2020

Exercise no: 2

### **CREATION OF GROUP SINGLE MODE**

Date: 06.07.17

### Aim:

To create a primary and sub groups using single or multiple ledger mode.

### Algorithm:

Step 1: Start  $\rightarrow$  All programs  $\rightarrow$  Tally 9.1 or double click on the Tally icon on the desktop.

Step 2: Choose create company from Gateway of Tally  $\rightarrow$  Account info  $\rightarrow$  Single group

 $\rightarrow$ Create company.

Primary group

Step 3: The group creation screen appears to enter the name of the group name under the

primary group.

Example: Rent  $\rightarrow$  Primary.

Sub group

Step 4: The group creation screen appears enter the sub group name under the specify

group name. 🧹

Example: Wages  $\rightarrow$  Direct expenses.

Step 5: After entering the details press enter key or select yes or no to accept the group

creation.

Step 6: Stop the process.

|                                                                   | Canada Sala       |             | BATCH-2              |               |
|-------------------------------------------------------------------|-------------------|-------------|----------------------|---------------|
| (c) Tally Solutions E7.LLC 1988-2006                              |                   | _           | TallyGold , Multi,Us | er E3 Com     |
| (c) fully conducter a condition                                   |                   |             | runjoora - mara ce   | E3- Marel     |
| http://www.tallysolutions.com                                     |                   |             | EDUCATION            | AL            |
| P: Print E: Export M: E-Mail O: Upload                            | L: Language       | K: Keyboard | H: Help              |               |
| Group Creation                                                    | Karthi            |             | Ctrl + M             | ×             |
| Name : KARTHI                                                     |                   |             |                      |               |
| (allas)                                                           | 7                 |             |                      |               |
|                                                                   |                   |             |                      |               |
| Under : Capital Account                                           | ete of Last Entry |             |                      |               |
|                                                                   |                   |             |                      |               |
|                                                                   | thers Entered     |             |                      |               |
| Group babause like a Sub ladoar 2 No                              |                   | Alasta Ora  |                      |               |
| Nett Debit/Credit Balances for Reporting 2 No                     |                   | angle aro   | up                   |               |
| Used for Calculation (eg. Taxes Discounts) ? No                   |                   | Create      |                      |               |
| (for Sales Invoice Entry) Accept                                  | t?                | Alter       |                      |               |
| Method to Allocate when used in Purchase Invoice ? J Not Applicat |                   | Multiple G  |                      |               |
| 163 01                                                            |                   | 07.54       |                      |               |
|                                                                   |                   |             |                      |               |
|                                                                   |                   | AlTer       |                      |               |
|                                                                   |                   | Quit        |                      |               |
|                                                                   |                   |             |                      |               |
|                                                                   |                   |             |                      | G: Group      |
|                                                                   |                   |             |                      | L: Ledge      |
|                                                                   |                   |             |                      | B: Budge      |
|                                                                   |                   |             |                      | V: Vch T      |
| Calculator                                                        | ODBC Server       |             | Ctrl +               | N             |
|                                                                   |                   |             |                      | F11: Fea      |
|                                                                   |                   |             |                      | <b>F42</b> 0. |

Thus the program has been executed successfully and the output is verified.

CLASS: I B.Com COURSE CODE: 17CMU111

### COURSE NAME: FINANCIAL ACCOUNTING PRACTICAL BATCH-2017-2020

Exercise no: 3

## **CREATION OF GROUP MULTIPLE MODE**

Date: 13.07.17

## Aim:

To create the groups under multiple mode

## Algorithm:

Step 1: Start  $\rightarrow$  All programs  $\rightarrow$  Tally 9.1 or double click on the Tally icon on the desktop.

Step 2: Choose create company from Gateway of Tally  $\rightarrow$  Account info  $\rightarrow$  Multiple mode

 $\rightarrow$ Create company.

Step 3: The multiple group creation screen appears to enter the list of group enter the

specific name.

Step 4: The group creation screen appears to enter the sub group name under the specific

group name.

Step 5: Stop the process.

| .Co<br>OD    | om (BPS)<br>DE: 17CMU111          | COURSE NAME: FINANCI                 | IAL ACCOUNTING I<br>BATCH      | PRAC'<br>[-2017 |
|--------------|-----------------------------------|--------------------------------------|--------------------------------|-----------------|
| Tal Tal      | 19 ph                             |                                      |                                |                 |
| (c) Ta       | ally Solutions FZ-LLC, 1988-2006  |                                      | TallyGold - Multi-Use          | F3: Comp        |
|              |                                   |                                      |                                | F3: New C       |
| http://      | www.tallysolutions.com            |                                      | EDUCATIONA                     | L F4: Parent    |
| <u>P:</u> Pi | int E: Export M: E-Mail O: Upload | L: Language <mark>K:</mark> Keyboard | H: Help                        | F4: New F       |
| Linda        | ti Group creation                 | Karni                                | Ctri + M                       | X               |
| Unde         | i Group <b>Aii items</b>          |                                      |                                | F6: Skip N      |
| S.No.        | Name of Group                     |                                      | Under                          | F7: Skip F      |
| 1.           | SBI                               |                                      | Bank Accounts                  |                 |
| 2.           | INDIAN BANK                       |                                      | Bank Accounts                  |                 |
| 3.           | ICICI                             |                                      | Bank Accounts<br>Bank Accounts |                 |
| 5.           | TMB                               |                                      |                                |                 |
|              |                                   |                                      | List of Groups                 |                 |
|              |                                   |                                      | Dank Japanete                  |                 |
|              |                                   |                                      | Bank OCC A/c                   |                 |
|              |                                   |                                      | Bank OD A/c                    |                 |
|              |                                   |                                      | Branch / Divisions             |                 |
|              |                                   |                                      | Cash-in-hand                   |                 |
|              |                                   |                                      | Current Assets                 |                 |
|              |                                   |                                      | Current Liabilities            |                 |
|              |                                   |                                      | Direct Expenses                |                 |
|              |                                   |                                      | Direct Incomes                 |                 |
|              |                                   |                                      | Duties & Taxes                 |                 |
|              |                                   |                                      | Expenses (Indirect)            |                 |
|              |                                   |                                      | Fixed Assets                   |                 |
|              |                                   |                                      | Income (Direct)                |                 |
|              |                                   |                                      | Indirect Expenses              |                 |
|              |                                   |                                      | 16 more ]                      | G: Groups       |
| Calc         | ulator                            | ODBC Server                          | Ctrl + 1                       | La La dare      |
|              |                                   |                                      |                                | E Leager        |
|              |                                   |                                      |                                | F11: Feat       |
| 1 3          |                                   |                                      |                                |                 |

Thus the program has been executed successfully and the output is verified.

#### KARPAGAM ACADEMY OF HIGHER EDUCATION COURSE NAME: FINANCIAL ACCOUNTING PRACTICAL

#### CLASS: I B.Com COURSE CODE: 17CMU111

# BATCH-2017-2020

Exercise no: 4

Creation of ledger using single ledger mode

Date: 31.07.17

## Aim:

To create a ledger using single or multiple mode with alter and delete any two entries.

## Algorithm:

Step 1: Start  $\rightarrow$  All programs  $\rightarrow$  Tally 9.1 or double click on the Tally icon on the desktop.

Step 2: Choose create company from Gateway of Tally  $\rightarrow$  Account info  $\rightarrow$  Single ledger

 $\rightarrow$ Create.

Step 3: Enter the name of ledger under the specific group name.

Step 4: If needed give the opening balance either in debit or credit or entries amount in

vouchers.

Step 5: Save the process.

Alter:

Step 1: Go to Gateway of Tally  $\rightarrow$  Account info  $\rightarrow$  Ledger  $\rightarrow$  Single Ledger  $\rightarrow$  Alter.

Step 2: If any change required in name group or opening balance for alter and press enter

to save it.

Delete:

Step 1: Go to Gateway of Tally  $\rightarrow$  Alter  $\rightarrow$  than Delete the ledger by pressing Alt key.

Step 2: Press enter to save the process.

Step 3: Stop the process.

| Com (BPS)<br>)DE: 17CMU1          | 11                          | COURSE NA         | ME: FINA       | ANCIAL AC                                    | COUNTING I<br>BATCI    | PRAC<br>1-201       |
|-----------------------------------|-----------------------------|-------------------|----------------|----------------------------------------------|------------------------|---------------------|
| Tally 9                           |                             |                   |                |                                              |                        | - C X               |
| (c) Tally Solutions FZ-LLC, 1988- | 2006                        |                   |                |                                              | TallyGold - Multi-User | F3: Company         |
| http://www.tallysolutions.com     |                             |                   |                |                                              | FULCATIONAL            | <u>F3</u> : New Cmp |
| P: Print E: Excort                | M: E-Mail O: Uolcad         | L: Lanouace       | K: Keyboard    | · [ ·                                        | H: Help                |                     |
| Ledger Creation                   |                             | Karthi            |                |                                              | Ctrl + M 🛛             |                     |
| Name : <b>Sales</b><br>(alias) :  |                             |                   | Total Op. Bal. |                                              |                        |                     |
|                                   |                             | Mailino Deta      | lie            | Galanay of Tally<br>Accounts Into<br>Ledgers |                        |                     |
| Under                             | : Sales Accounts            | Name :            |                | Single Ledger                                |                        |                     |
| Inventory values are affected     | ? Yes                       | Address :         |                | Audu .                                       |                        |                     |
|                                   |                             |                   |                | Create<br>Display                            |                        |                     |
|                                   |                             | State<br>PIN Code |                | Aller                                        |                        |                     |
|                                   |                             | Tax Informati     | on             | Aultiple Ledgers                             |                        |                     |
|                                   |                             | Sales Tax No.     |                | (Baala                                       |                        |                     |
|                                   |                             |                   |                | Display                                      |                        |                     |
|                                   |                             |                   |                | AlTer<br>Credit Limite                       |                        |                     |
|                                   |                             |                   |                | ALCAR PRINTS                                 |                        |                     |
|                                   |                             |                   |                | Quit                                         |                        |                     |
|                                   |                             |                   |                |                                              |                        | G: Groups           |
|                                   |                             |                   |                |                                              |                        | L: Ledgers          |
|                                   |                             |                   | Accept ?       |                                              |                        | B: Budget           |
|                                   | Opening Balance (on 1-Apr-2 | 1917) :           | Yes or No      |                                              |                        | V: Vch Type         |
| Calculator                        |                             | ODBC Server       |                |                                              | Ctrl + N               |                     |
|                                   |                             |                   |                |                                              |                        | E11: Fasture        |
|                                   |                             |                   |                |                                              |                        | CID Confe           |
| 1 >                               |                             |                   |                |                                              |                        | P12. Coniigui       |

Thus the program has been executed successfully and the output is verified.

#### CLASS: I B.Com COURSE CODE: 17CMU111

COURSE NAME: FINANCIAL ACCOUNTING PRACTICAL BATCH-2017-2020

Exercise no: 5

Creation of ledger using multiple ledger mode

Date: 05.08.17

Aim:

To create a ledger using multiple mode with alter and delete any two entries.

## Algorithm:

Step 1: Start  $\rightarrow$  All programs  $\rightarrow$  Tally 9.1 or double click on the Tally icon on the desktop.

Step 2: Choose create company from Gateway of Tally  $\rightarrow$  Account info  $\rightarrow$  Single ledger

 $\rightarrow$ Create.

Step 3: Enter the name of ledger under the specific group name.

Step 4: If needed give the opening balance either in debit or credit or entries the amounts

in vouchers.

Step 5: Save the process.

Alter:

Step 1: Go to Gateway of Tally  $\rightarrow$  Account info  $\rightarrow$  Ledger  $\rightarrow$  Multiple Ledger  $\rightarrow$  Alter.

Step 2: If any change required in name group or opening balance for alter and press enter

to save it.

Step 3: Stop the process.

| 5: I B.(<br>SF C( | Com (BPS)<br>DE: 17CMU111          | COURSE NAME: FI         | NANCIAL ACCOU       | NTING PRACTI<br>BATCH-2017-2       |
|-------------------|------------------------------------|-------------------------|---------------------|------------------------------------|
|                   |                                    | and deside              | THE R. L.           |                                    |
| (c) T             | ally Solutions FZ-LLC, 1988-2006   |                         |                     | TallyGold - Multi-User F3: Compar  |
| 1-7               |                                    |                         |                     | El: Now Cr                         |
| http:             | iwww.tallysolutions.com            |                         |                     | EDUCATIONAL                        |
| <u>P</u> : P      | rint E: Export M: E-Mail O: Upload | L: Language K: Keyboard | i i                 | H: Help                            |
| Mu                | Iti Ledger Creation                | Karthi                  |                     | Ctri + M 🗙                         |
| Und               | er Group : <sup>J</sup> All Items  |                         |                     | For 1-Apr-2017                     |
|                   |                                    |                         |                     | Z: Zero Op E                       |
| S.No              | Name of Ledger                     |                         | Under               | Opening Balance DriCr Fix Ship Har |
| 1                 | Mohan                              |                         | Sundry Debtors      | F7: Skip Pa                        |
| 2                 | Raman<br>Travelling Expenses       |                         | Sundry Creditors    | F8: Skip Del                       |
| 4                 | Krishnan                           |                         | Sundry Creditors    |                                    |
| 5                 | Purchase Return                    |                         | Purchase Accounts   |                                    |
| 6                 | Parmesshwar                        |                         | Sundry Creditors    |                                    |
| 7                 | Wages                              |                         | Direct Expenses     |                                    |
| 0                 | Sales Peturn                       |                         | Sales Accounts      |                                    |
| 10                | Kannan                             |                         | Sundry Debtors      |                                    |
| 11                | Comission                          |                         | Indirect Incomes    |                                    |
| 12                | Furniture                          |                         | Fixed Assets        |                                    |
| 13                | Buildings                          |                         | Fixed Assets        |                                    |
|                   |                                    |                         | List of Groups      |                                    |
|                   |                                    |                         | 1 5 more            |                                    |
|                   |                                    |                         | Cash-in-hand        |                                    |
|                   |                                    |                         | Current Assets      |                                    |
|                   |                                    |                         | Denosite (Asset)    |                                    |
|                   |                                    |                         | Direct Expenses     |                                    |
|                   |                                    |                         | Direct Incomes      |                                    |
|                   |                                    |                         | Duties & Taxes      |                                    |
|                   |                                    |                         | Expenses (Direct)   |                                    |
|                   |                                    |                         | Expenses (Indirect) |                                    |
|                   |                                    |                         | 19 more             | G: Groups                          |
| Cal               | culator                            | ODBC Server             |                     | Ctri + N                           |
|                   |                                    |                         |                     |                                    |
| 1                 | >                                  |                         |                     | F11: Feature                       |

Thus the program has been executed successfully and the output is verified.

#### CLASS: I B.Com COURSE CODE: 17CMU111

#### COURSE NAME: FINANCIAL ACCOUNTING PRACTICAL BATCH-2017-2020

Exercise no: 6 (b)

**Receipt voucher** 

Date: 10.08.17

## Aim:

To create the receipt voucher for the following transaction

- a) Received an amount from Krishnan Rs.8000
- b) Commission received Rs.500

## Algorithm:

Step 1: Start  $\rightarrow$  All Programs  $\rightarrow$  Tally 9.1 or double click on the Tally icon on the desktop.

Step 2: Select the Gateway of Tally  $\rightarrow$  Account Info  $\rightarrow$ Ledger  $\rightarrow$  Multiple Ledger  $\rightarrow$ 

Create.

Step 3: Create ledger for commission received under indirect income and also create

ledger for other items.

Step 4: Press "y" to accept or press enter button.

Step 5: Select Gateway of Tally  $\rightarrow$  Accounting voucher  $\rightarrow$  Press F6 or select receipt

voucher in button panel.

Step 6: Receipt voucher screen appears then change the date by pressing F2 and make

the receipt transaction either payment or receipt as per account.

Step 7: Press "y" or enter to accept the transaction.

Step 8: Stop the process.

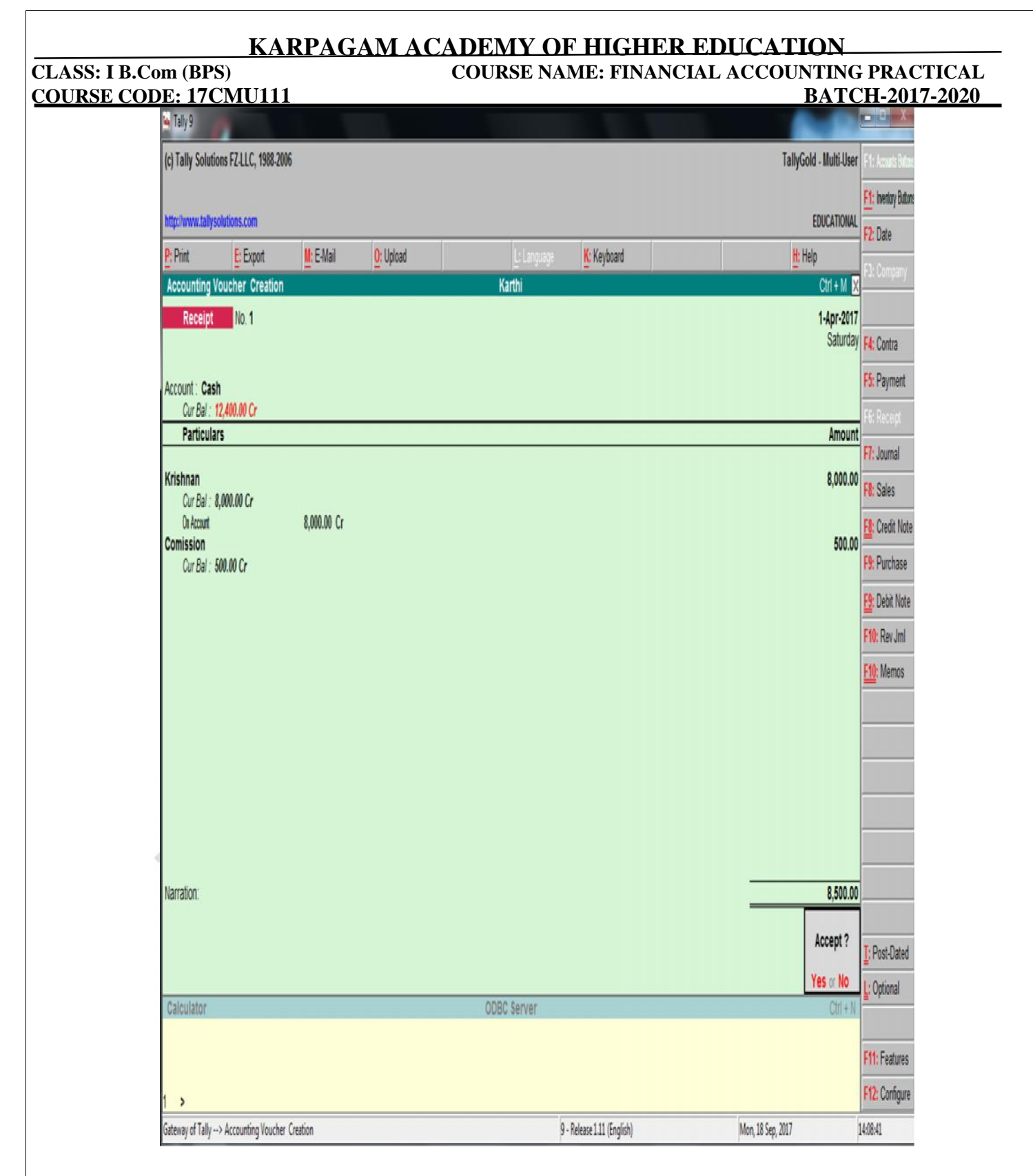

Thus the program has been executed successfully and the output is verified.

#### CLASS: I B.Com COURSE CODE: 17CMU111

#### COURSE NAME: FINANCIAL ACCOUNTING PRACTICAL BATCH-2017-2020

Exercise no: 6 c)

**Purchase voucher** 

Date: 10.08.17

## Aim:

To create purchase voucher for the following transaction

a) Purchased goods for Rs 3,000.

## Algorithm:

Step 1: Start  $\rightarrow$  All Programs  $\rightarrow$  Tally 9.1 or double click on the Tally icon on the desktop.

Step 2: Select the Gateway of Tally  $\rightarrow$  Account Info  $\rightarrow$ Ledger  $\rightarrow$  Multiple Ledger  $\rightarrow$  Create.

Step 3: Create ledger for purchase and cash.

Step 4:Press "y" to accept or press enter button.

Step 5: Select Gateway of Tally  $\rightarrow$  Accounting voucher  $\rightarrow$  Press F9 or select purchase voucher in

button panel.

Step 6: Purchase voucher screen appears then change the date by pressing F2 and make the

purchase transaction either debit or credit as per account.

Step 7: Press "y" or enter to accept the transaction.

Step 8: Stop the process.

| CODE: 17                              | <b>CMI</b> 1111  |           | COURDEIN    |             | BA                | тсн.2017.                      |
|---------------------------------------|------------------|-----------|-------------|-------------|-------------------|--------------------------------|
| Tally 9                               |                  |           |             |             |                   |                                |
| (c) Tally Solutions FZ                | LLC, 1988-2006   |           |             |             | TallyG            | old - Multi-User F1: Acourts P |
|                                       |                  |           |             |             |                   | F1: Inertory 8                 |
| http://www.tallysolution              | s.com            |           |             |             |                   | EDUCATIONAL F2: Date           |
| P: Print E                            | Export M: E-Mail | O: Upload | L: Language | K: Keyboard | H: H              | elp                            |
| Accounting Vouch                      | er Creation      |           | Karthi      |             |                   | Ctrl + M 🗙                     |
| Purchase                              | lo. 1            |           |             |             |                   | 1.Apr-2017                     |
| Ref. : cas                            |                  |           |             |             |                   | Saturday F4: Contra            |
| Party's A/c Name : Ca                 | sh               |           |             |             |                   | F5: Paymer                     |
| Current Balance :                     |                  |           |             |             |                   | F6: Receipt                    |
| Purchase Ledger : Pur<br>Name of Itom | cnase            |           |             |             | Quantity Data avr | Amount F7: Journal             |
| Name of Item                          |                  |           |             |             | Quantity Rate per | F8: Sales                      |
| GOODS                                 |                  |           |             |             |                   | 3,000.00 E0. Crade A           |
|                                       |                  |           |             |             |                   |                                |
| J End of List                         |                  |           |             |             |                   | F9: Purcha                     |
| LIN OF LINE                           |                  |           |             |             |                   | Eg: Debit N                    |
|                                       |                  |           |             |             |                   | F10: Rev Jn                    |
|                                       |                  |           |             |             |                   | F10: Memo                      |
|                                       |                  |           |             |             |                   |                                |
|                                       |                  |           |             |             |                   |                                |
|                                       |                  |           |             |             |                   |                                |
|                                       |                  |           |             |             |                   |                                |
|                                       |                  |           |             |             |                   |                                |
|                                       |                  |           |             |             |                   |                                |
|                                       |                  |           |             |             |                   | L: Acct Invoi                  |
| Neuris                                |                  |           |             |             |                   | ¥: As Vouc                     |
| Inarration:                           |                  |           |             |             |                   | Accept ?                       |
|                                       |                  |           |             |             |                   | Yes or No L: Optional          |
| Calculator                            |                  |           | ODBC Server |             |                   | Ctrl + N                       |
|                                       |                  |           |             |             |                   | F11: Featur                    |
|                                       |                  |           |             |             |                   | <b>F43.</b> 06-                |
| 1 >                                   |                  |           |             |             |                   | F1Z: Conng                     |

Thus the program has been executed successfully and the output is verified.

#### CLASS: I B.Com COURSE CODE: 17CMU111

#### COURSE NAME: FINANCIAL ACCOUNTING PRACTICAL BATCH-2017-2020

Exercise no: 6 (e)

Credit note voucher

Date: 24.08.17

Aim:

To create the credit, note voucher for the following transaction

a) Kannan sold goods for Rs.2000 and goods return for Rs.225

## Algorithm:

Step 1: Start  $\rightarrow$  All Programs  $\rightarrow$  Tally 9.1 or double click on the Tally icon on the desktop.

Step 2: Select the Gateway of Tally  $\rightarrow$  Account Info  $\rightarrow$ Ledger  $\rightarrow$  Multiple Ledger  $\rightarrow$  Create.

Step 3: Create ledger for Kannan under sundry debtors and sales return under sales account.

Step 4: Select Gateway of Tally  $\rightarrow$  Accounting voucher  $\rightarrow$  Press F8 or select credit

note voucher in button panel.

Step 5: Go to features menu change "yes" option for debit note and credit note vouchers.

Step 6: Press "y" or enter to accept the transaction.

Step 7: Stop the process.

| S. I D.C.<br>SE COI                | )E: 17C           | MU111     |           |     | JUNGEIN     |          | CIAL ACC | BAT                  | CH-2017-2                  |
|------------------------------------|-------------------|-----------|-----------|-----|-------------|----------|----------|----------------------|----------------------------|
| Tally 9                            |                   |           |           |     |             |          |          |                      |                            |
| (c) Tally Solutions                | FZ-LLC, 1988-2006 |           |           |     |             |          |          | TallyGold - Mu       | ulti-User F1: Accurs Bitos |
|                                    |                   |           |           |     |             |          |          |                      | F1: Intentiory Buttons     |
| http://www.tallysolu               | tions.com         |           |           |     |             |          |          | EDUC                 | ATIONAL F2: Date           |
| <mark>P:</mark> Print              | E: Export         | M: E-Mail | O: Upload |     | L: Language | Keyboard |          | <mark>H:</mark> Help | Di Comercia                |
| Accounting Vol                     | cher Creation     |           |           |     | Karthi      |          |          | Ctri                 | + M X                      |
| Credit Note                        | No. 1             |           |           |     |             |          |          | 1.4                  | Apr-2017                   |
| Ref. :                             |                   |           |           |     |             |          |          |                      | Saturday F4: Contra        |
| Party's A/c Name :                 | Kannan            |           |           |     |             |          |          |                      | F5: Payment                |
| Current Balance :                  | as Datum          |           |           |     |             |          |          |                      | F6: Receipt                |
| Sales Ledger : Sal<br>Name of Item | es keturn         |           |           |     |             |          | Quantity | Rate per             | Amount F7: Journal         |
|                                    |                   |           |           |     |             |          | quantity |                      | F8: Sales                  |
| GOODS                              |                   |           |           |     |             |          |          |                      | 225.00 59. Credit Mate     |
|                                    |                   |           |           |     |             |          |          |                      | F0. Dunkers                |
| <sup>J</sup> End of List           |                   |           |           |     |             |          |          |                      | F9: Pulchase               |
|                                    |                   |           |           |     |             |          |          |                      | F9: Debit Note             |
|                                    |                   |           |           |     |             |          |          |                      | F10: Rev Jml               |
|                                    |                   |           |           |     |             |          |          |                      | F10: Memos                 |
|                                    |                   |           |           |     |             |          |          |                      |                            |
|                                    |                   |           |           |     |             |          |          |                      |                            |
|                                    |                   |           |           |     |             |          |          |                      |                            |
|                                    |                   |           |           |     |             |          |          |                      |                            |
|                                    |                   |           |           |     |             |          |          |                      |                            |
|                                    |                   |           |           |     |             |          |          |                      | L Acet Invoice             |
|                                    |                   |           |           |     |             |          |          |                      | We An Vanakar              |
| Narration:                         |                   |           |           |     |             |          |          | Acce                 | ept?                       |
|                                    |                   |           |           |     |             |          |          | Ver                  | Post-Dated                 |
| Calculator                         |                   |           |           | ODE | 3C Server   |          |          | Yes                  | Ctrl + N                   |
|                                    |                   |           |           |     |             |          |          |                      |                            |
|                                    |                   |           |           |     |             |          |          |                      | F11: Features              |
| 1 >                                |                   |           |           |     |             |          |          |                      | F12: Configure             |

Thus the program has been executed successfully and the output is verified.

CLASS: I B.Com COURSE CODE: 17CMU111

#### COURSE NAME: FINANCIAL ACCOUNTING PRACTICAL BATCH-2017-2020

Exercise no: 6 (f)

Debit note voucher

Date: 24.08.17

Aim:

To create the Debit note voucher for the following transaction

a) Parameshwar returned goods Rs.500.

Algorithm:

Step 1: Start  $\rightarrow$  All Programs  $\rightarrow$  Tally 9.1 or double click on the Tally icon on the desktop.

Step 2: Select the Gateway of Tally  $\rightarrow$  Account Info  $\rightarrow$ Ledger  $\rightarrow$  Multiple Ledger  $\rightarrow$  Create.

Step 3: Create ledger for prameshwar sundry creditor and purchase return under purchase

Account.

Step 4: Select Gateway of Tally  $\rightarrow$  Accounting voucher  $\rightarrow$  Press F9 or select debit note voucher in button panel.

Step 5: Debit note screen appears to make the debit note transaction either debit or credit

as per account.

Step 6: Press "y" or enter to accept the transaction.

Step 7: Stop the process.

### CLASS: I B.Com (BPS) COURSE CODE: 17CMU111

## COURSE NAME: FINANCIAL ACCOUNTING PRACTICAL BATCH-2017-2020

| c) Tally Solutio                           | ns F7.11 C 1988 20      | 06                      |           |             |             | Ta       | llyGold , Multi Lleor  | El- Armetel         |
|--------------------------------------------|-------------------------|-------------------------|-----------|-------------|-------------|----------|------------------------|---------------------|
| of runy solutio                            | 1312-20, 1300-20        | vu                      |           |             |             | lu<br>lu | nyoona - mana-oser     | Fit hades 0         |
| ttp://www.tallysc                          | lutions.com             |                         |           |             |             |          | EDUCATIONAL            | F1: Inventory of    |
| Print                                      | E: Export               | <mark>₩</mark> : E-Mail | O: Upload | L: Language | K: Keyboard |          | <mark>H:</mark> Help   | E3: Comps           |
| Accounting V                               | oucher Creation         |                         |           | Karthi      |             |          | Ctrl + M 🗙             | 1 J. Compo          |
| Debit Note<br>Ref. :                       | No. 1                   |                         |           |             |             |          | 1-Apr-2017<br>Saturday | F4: Contra          |
| Particular                                 |                         |                         |           |             |             | De       | hit Credit             | F5: Payme           |
| Faituculai                                 | <u>,</u>                |                         |           |             |             | De       | on crean               | F6: Receip          |
| By Parmesshv<br>Cur Bal : 5                | / <b>ar</b><br>00.00 Dr |                         |           |             |             | 500      | .00                    | F7: Journal         |
| Dr Account 500.00 Dr<br>To Purchase Return |                         |                         |           | 500.00      | F8: Sales   |          |                        |                     |
| Cur Bal : 5                                | 00.00 Cr                |                         |           |             |             |          |                        | ES: Credit I        |
|                                            |                         |                         |           |             |             |          |                        | F9: Purcha          |
|                                            |                         |                         |           |             |             |          |                        | <u>F9</u> : Debit I |
|                                            |                         |                         |           |             |             |          |                        | F10: Rev J          |
|                                            |                         |                         |           |             |             |          |                        | F10: Mem            |
|                                            |                         |                         |           |             |             |          |                        |                     |
|                                            |                         |                         |           |             |             |          |                        |                     |
|                                            |                         |                         |           |             |             |          |                        |                     |
|                                            |                         |                         |           |             |             |          |                        |                     |
|                                            |                         |                         |           |             |             |          |                        |                     |
| larration:                                 |                         |                         |           |             |             | 500      | .00 500.00             | L: Acct Inv         |
|                                            |                         |                         |           |             |             |          | Accept ?               | ¥: As Invoi         |
|                                            |                         |                         |           |             |             |          | Vec or No.             | T: Post-Da          |
| Calculator                                 |                         |                         |           | ODBC Server |             |          | Ctrl + N               | L: Optiona          |
|                                            |                         |                         |           |             |             |          |                        | F11: Feat           |
|                                            |                         |                         |           |             |             |          |                        | F12: Conf           |
| ,                                          |                         |                         |           |             |             |          |                        | Contraction of the  |

### **Result:**

Thus the program has been executed successfully and the output is verified.

#### CLASS: I B.Com COURSE CODE: 17CMU111

#### COURSE NAME: FINANCIAL ACCOUNTING PRACTICAL BATCH-2017-2020

Exercise no: 6 (h)

Memo voucher

Date:24.08.17

### Aim:

To create memo voucher for the following transaction

a) Paid for office expenses

### Algorithm:

Step 1: Start  $\rightarrow$  All Programs  $\rightarrow$  Tally 9.1 or double click on the Tally icon on the desktop.

Step 2: Go to Gateway of Tally  $\rightarrow$  Accounts info  $\rightarrow$  Ledger.

Step 3: Create ledger for office expenses under office accountand cash under cash in hand.

Step 4: Select Gateway of Tally  $\rightarrow$  Accounting voucher  $\rightarrow$  Press F10 $\rightarrow$  Select memo voucher

In button panel.

Step 5: The memo voucher screen appears than change the data by using pressing F2 key

and make the panel transaction either debit or credit as per account.

Step 6: Press "y" or enter to accept the transaction.

Step 7: Stop the process.

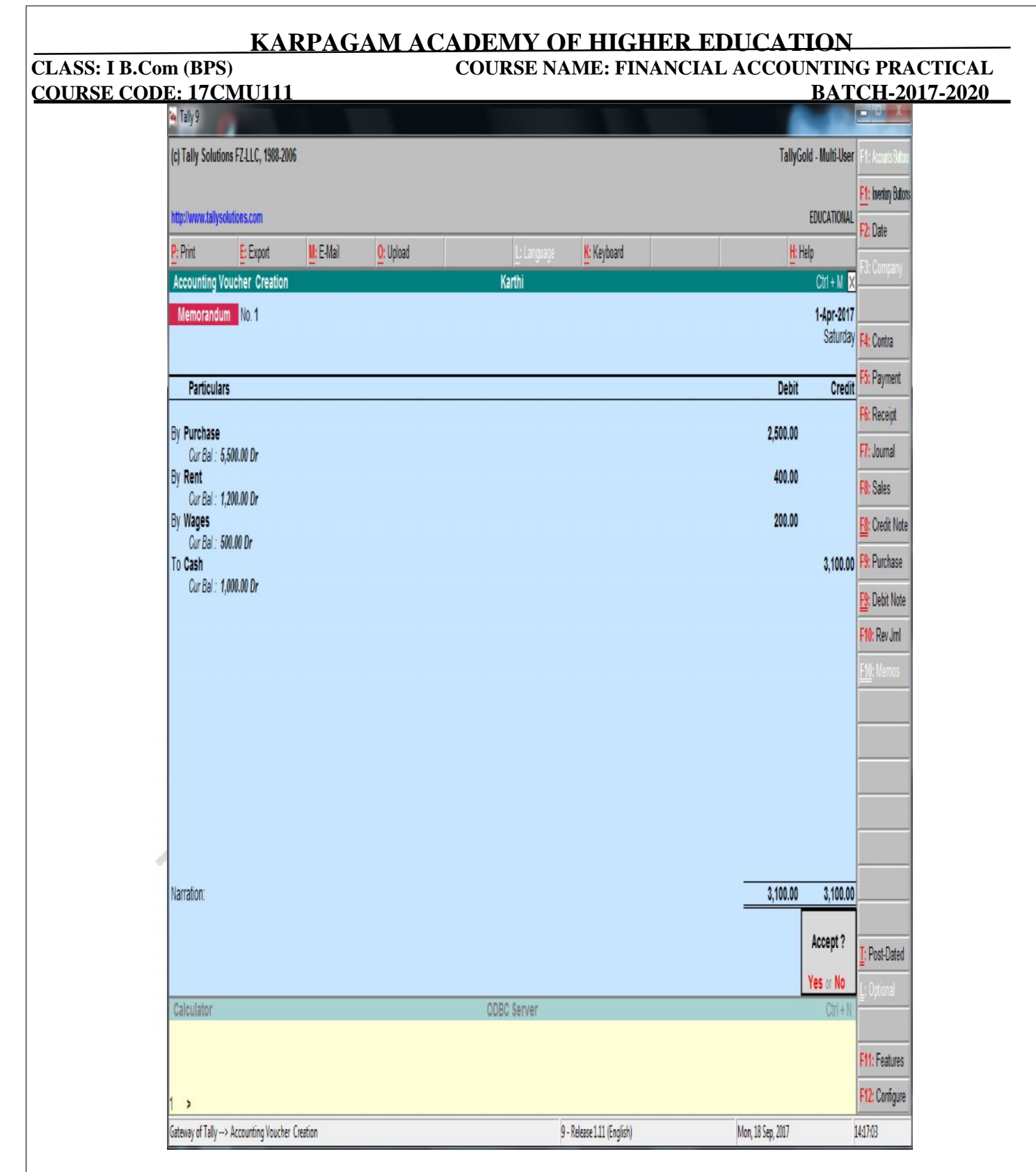

Thus the program has been executed successfully and the output is verified.

#### CLASS: I B.Com COURSE CODE: 17CMU111

#### COURSE NAME: FINANCIAL ACCOUNTING PRACTICAL BATCH-2017-2020

Exercise no: 6(i)

**Optional voucher** 

Date: 24.08.17

## Aim:

To create optional voucher for the following transaction

a) Commission received Rs.200

## Algorithm:

Step 1: Start  $\rightarrow$  All Programs  $\rightarrow$  Tally 9.1 or double click on the Tally icon on the desktop.

Step 2: Go to Gateway of Tally  $\rightarrow$  Accounts info  $\rightarrow$  Ledger.

Step 3: Create ledger for commission received under indirect income and cash under cash in

Hand.

Step 4: Select Gateway of Tally  $\rightarrow$  Accounting voucher  $\rightarrow$  Select optional voucher in button

Panel.

Step 5: The optional voucher screen appears than change the data by using pressing F2 key

and make the panel transaction either debit or credit as per account.

Step 6: Press "y" or enter to accept the transaction.

Step 7: Stop the process.

| ODE: 17CMU111                          |                         | <b>BATCH-201</b>                    |
|----------------------------------------|-------------------------|-------------------------------------|
| 🙀 Tally 9                              | ter bet                 |                                     |
| (c) Tally Solutions FZ-LLC, 1988-2006  |                         | TallyGold - Multi-User Ft: Acouts i |
|                                        |                         | F1: herby B                         |
| http://www.tallysolutions.com          |                         | EDUCATIONAL F2: Date                |
| P: Print E: Export M: E-Mail O: Upload | L: Language K: Keyboard | H: Help<br>F3: Compa                |
| Accounting voucher Creation            | Kartni                  | CIT+W X                             |
| Receipt NU. 2                          |                         | Saturday F4: Contra                 |
| Account: Cash                          | Optional                | F5: Paymer                          |
| Cur Bal : 3,900.00 Dr                  |                         | F&: Receipt                         |
| Particulars                            |                         | Amount<br>F7: Journal               |
| Comission                              |                         | 200.00                              |
| Cur Bal : 700.00 Cr                    |                         | FB: Craft )                         |
|                                        |                         | EQ: Durcha                          |
|                                        |                         | Fo, Puta M                          |
|                                        |                         | F3: Debit N                         |
|                                        |                         | F10: Revui                          |
|                                        |                         | FIU: Wemo                           |
|                                        |                         |                                     |
|                                        |                         |                                     |
|                                        |                         |                                     |
|                                        |                         |                                     |
|                                        |                         |                                     |
| Narration:                             |                         | 200.00                              |
|                                        |                         | Accept ?                            |
|                                        |                         | Ves or No                           |
| Calculator                             | ODBC Server             | Ctri + N                            |
|                                        |                         |                                     |
|                                        |                         | F11: Featur                         |
| 1 >                                    |                         | F12: Config                         |

Thus the program has been executed successfully and the output is verified.

CLASS: I B.Com COURSE CODE: 17CMU111

## COURSE NAME: FINANCIAL ACCOUNTING PRACTICAL BATCH-2017-2020

Exercise no: 7

**Trail balance** 

Date: 31.08.17

Aim:

To prepare the trail balance of the company

## Algorithm:

Step 1:Start  $\rightarrow$  All Programs  $\rightarrow$  Tally 9.1 or double click on the Tally icon on the desktop.

Step 2: Go to Gateway of Tally  $\rightarrow$  Accounts info  $\rightarrow$  Ledger

Step 3: To create multiple ledger for capital account, bank account, direct expenses,

indirect expenses.

Step 4: Pass necessary voucher to related voucher all incomes in receipt voucher all

expenses in payment voucher.

Step 5: Select Gateway of Tally  $\rightarrow$  Enter the display

Step 6: To choose trial balance.

Step 7: Stop the process.

| KARPAGA                               | M ACADEMY OF HI                | GHER EDUCATION            |                    |
|---------------------------------------|--------------------------------|---------------------------|--------------------|
| om (BPS)<br>NE: 17CMU111              | COURSE NAME: I                 | FINANCIAL ACCOUNTIN       | G PRA              |
| Taly9                                 | had hade                       |                           |                    |
| (c) Tally Solutions FZ-LLC, 1988-2006 |                                | TallyGold - Multi-User    | F1: Detailed       |
|                                       |                                |                           | F2: Period         |
| http://www.tallysolutions.com         |                                | EDUCATIONAL               | F3: Company        |
| P: Print E: Export III: E-Mail (      | Upload L: Language K: Keyboard | i <mark>H:</mark> Help    | F4: Group          |
| Trial Balance                         | Karthi                         | Ctrl + M 🔀                | Ch Lodwico         |
| Particulars                           |                                | Karthi<br>For 1-Apr-2017  | TA Lourniac        |
|                                       |                                | Closing Balance           | Ett. Handhar       |
|                                       |                                | Debit Credit              | FT: VOUCHERS       |
| A                                     |                                | CAD DO                    |                    |
| Current Liabilities                   |                                | 300.00 6,000.00           |                    |
| Fixed Assets<br>Current Assets        |                                | 500.00<br>6,100.00 225.00 |                    |
| Sales Accounts                        |                                | 225.00 2,000.00           |                    |
| Purchase Accounts                     |                                | 3,000.00 500.00           |                    |
| Direct Expenses<br>Indirect Incomes   |                                | 300.00<br>500.00 500.00   |                    |
| Indirect Expenses                     |                                | 1,100.00                  |                    |
|                                       |                                |                           | C: New Column      |
|                                       |                                |                           | A: Alter Column    |
|                                       |                                |                           | D: Del Column      |
|                                       |                                |                           | N: Auto Columr     |
|                                       |                                |                           | B: Bodget Variance |
|                                       |                                |                           |                    |
|                                       |                                |                           | F8: Other Rep      |
|                                       |                                |                           | F9: Inv Rep        |
|                                       |                                |                           | F10: Acc Rep       |
| Grand Total                           |                                | 11,725.00 11,725.00       | F11: Features      |
| Calculator                            | ODBC Server                    | Ctrl + N                  | F12: Configure     |
|                                       |                                |                           | F12: Range         |
| 4                                     |                                |                           | F12: Value         |
| ,                                     |                                |                           |                    |

Thus the program has been executed successfully and the output is verified.

CLASS: I B.Com COURSE CODE: 17CMU111

#### COURSE NAME: FINANCIAL ACCOUNTING PRACTICAL BATCH-2017-2020

Exercise no: 8(a)

**Profit and loss account** 

Date: 11.09.17

Aim:

To prepare a profit and loss account of a company

### Algorithm:

Step 1: Start  $\rightarrow$  All Programs  $\rightarrow$  Tally 9.1 or double click on the Tally icon on the desktop.

Step 2: Go to Gateway of Tally  $\rightarrow$  Accounts info  $\rightarrow$  Ledger

Step 3: To create multiple ledger for capital account, bank account, current account, current

liabilities, fixed asset.

Step 4: Pass necessary voucher to related voucher all incomes in receipt voucher all

expenses in payment voucher.

Step 5: To choose profit and loss account.

Step 6: Stop the process.

| D.COIII (DFS)<br>CODE: 17CMU         | 111                  | COUL           | <b>NSE INAMIE: FIINAINCIA</b> | LACCOUNTING FA<br>PATCU | AU 1<br>)017 |
|--------------------------------------|----------------------|----------------|-------------------------------|-------------------------|--------------|
| Tally 9                              |                      |                |                               | DATCH-                  |              |
| (c) Tally Solutions E7 LLC 1988 2006 | :                    |                |                               | TallyGold, Multi Ilear  | E1: Condo    |
| (c) rany solutions r2-220, 1900-2000 |                      |                |                               | 1011/0010 - MUIL-0361   |              |
| http://www.tallysolutions.com        |                      |                |                               | FDUCATIONAL             | F2: Penod    |
| D: Drint E: Evrout                   | H. E. Mail Or Haland |                | Lul anaurana Vis Vis Associ   | Li Uala                 | F3: Comp     |
|                                      |                      |                | Language In neyoualu          | Cirl + M                | F7: Valuat   |
| FTOIL & LUSS A/C                     |                      | Kathi          |                               | Kathi                   |              |
| Particulars                          |                      | For 1-Apr-2017 | Particulars                   | For 1-Apr-2017          |              |
|                                      |                      |                |                               |                         |              |
|                                      |                      |                |                               | 4.775.00                |              |
| Opening Stock                        | _                    |                | Sales Accounts                | 2 000 00                |              |
| Durchase Accounts                    |                      | 2 500 0        | Sales Return                  | (-1225.00               |              |
| Purchase                             |                      | 3,000,00       | Closing Stock                 | 1,225.00                |              |
| Purchase Return                      |                      | (-)500.00      | GOODS                         | 1,225.00                |              |
| Direct Expenses                      |                      | 300.0          | 0                             |                         |              |
| Wages                                |                      | 300.00         |                               |                         |              |
| Gross Profit c/o                     |                      | 200.0          | 0                             |                         | -            |
|                                      |                      | 3,000.0        | D                             | 3,000.00                | -            |
| Indirect Incomes                     |                      |                | Gross Profit b/f              | 200.00                  |              |
| Comission                            |                      | (-)500.00      | Nett Loss                     | 900.00                  |              |
| Depreciation                         |                      | 500.00         |                               |                         |              |
| Indirect Expenses                    |                      | 1,100.0        | D                             |                         | C: New Col   |
| Rent<br>Trauelling Expansion         |                      | 800.00         |                               |                         | A: Alter Co  |
| riavening Expenses                   |                      |                |                               |                         | E Dal Cal    |
|                                      |                      |                |                               |                         | D: Del Colo  |
|                                      |                      |                |                               |                         | N: Auto Co   |
|                                      |                      |                |                               |                         | F9: Inv Rep  |
|                                      |                      |                |                               |                         | F10: Acc R   |
| Total                                |                      | 1,100.0        | 0 Total                       | 1,100.00                | E11: Fostu   |
| Calculator                           |                      | ODBC           | Server                        | Ctri + N                | E12 Confe    |
|                                      |                      |                |                               |                         | FIL COIN     |
|                                      |                      |                |                               |                         | F1Z: Rang    |
| 1 >                                  |                      |                |                               |                         | F12: Value   |

Thus the program has been executed successfully and the output is verified.

CLASS: I B.Com COURSE CODE: 17CMU111

#### COURSE NAME: FINANCIAL ACCOUNTING PRACTICAL BATCH-2017-2020

Exercise no: 8 (b)

**Balance sheet** 

Date: 14.09.17

Aim:

To prepare a balance sheet account of a company

### Algorithm:

Step 1: Start  $\rightarrow$  All Programs  $\rightarrow$  Tally 9.1 or double click on the Tally icon on the desktop.

Step 2: Go to Gateway of Tally  $\rightarrow$  Accounts info  $\rightarrow$  Ledger

Step 3: To create multiple ledger for capital account, bank account, current account, current

liabilities, fixed asset.

Step 4: Pass necessary voucher to related voucher all incomes in receipt voucher all expenses

in payment voucher.

Step 5: Select Gateway of Tally $\rightarrow$  enter the display

Step 6: Choose balance sheet

Step 7: Stop the process.

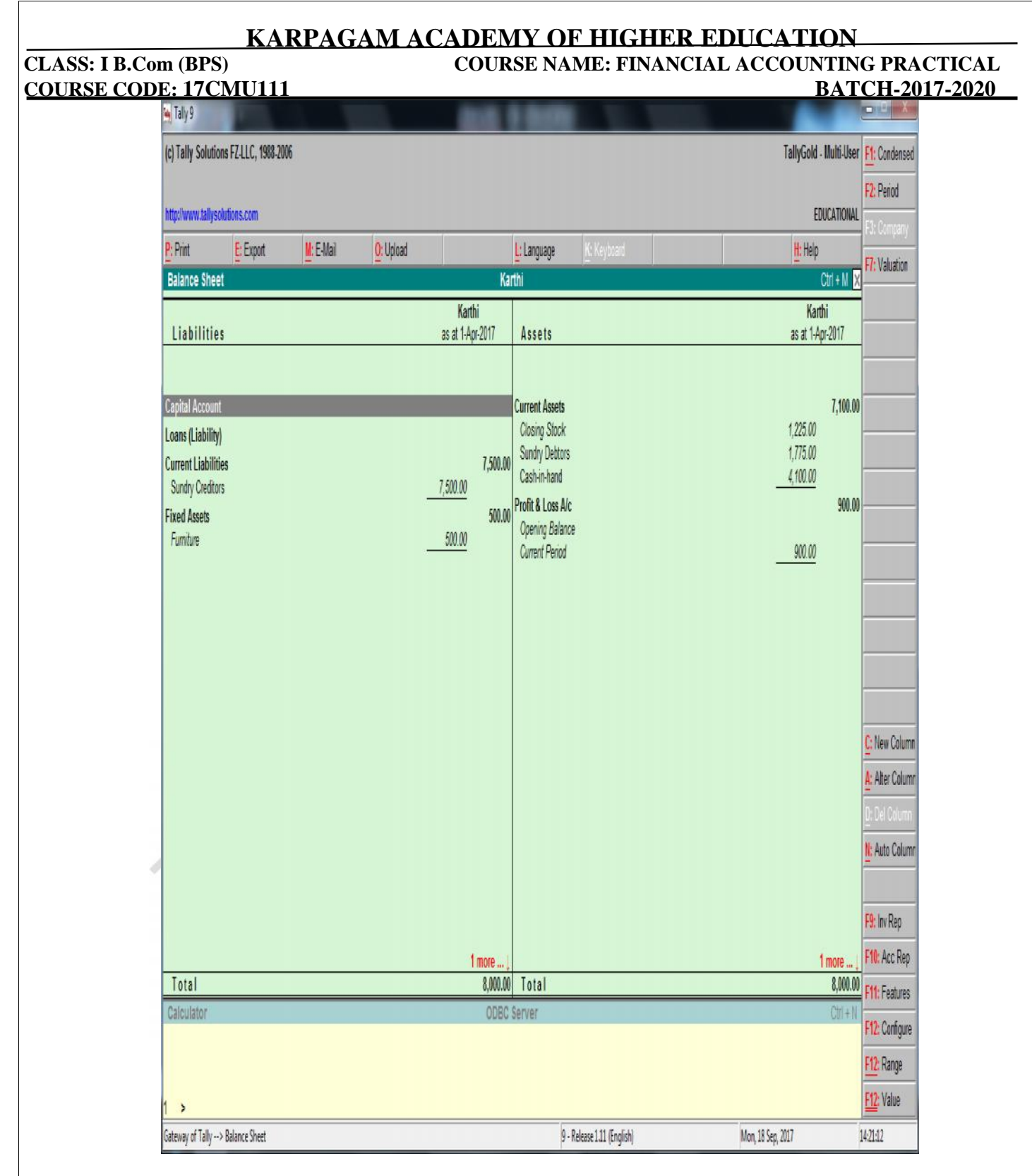

Thus the program has been executed successfully and the output is verified.